## **ANSYS Installation Guide for Windows (and Linux)**

Items to note before we start:

- This guide is geared towards a Windows user, but the process is very similar for Linux users.
- This requires access to both the Cornell VPN and to the MAE Shared network drive.
- 1. Install VPN (skip if on Cornell campus network and jump to step 4)
  - a. Choose the appropriate installation link for the operating system that you are using.
  - b. This will require Administrative privileges.
- 2. Connect to VPN (skip if on Cornell campus network)
- Log in to VPN with the tutorial provided in Step 2 (skip if on Cornell campus network) OR

Launch the secure mobility client on your computer by typing cuvpn.cuvpn.cornell.edu in the address bar

| Please enter your username and password. |            |     |                    |                                                |         |   |
|------------------------------------------|------------|-----|--------------------|------------------------------------------------|---------|---|
| Group:                                   | CornellVPN | ~   | Contraction of the |                                                |         |   |
| Username:                                | fz55       |     | Cisco A            | nyConnect Secure Mobility Clier                | nt - 🗆  | × |
| Password:                                | *******    |     |                    | VPN:<br>Please enter your username and passwor | rd.     |   |
|                                          | OK Can     | cel | -                  | cuvpn.cuvpn.comell.edu v                       | Connect |   |

4. Open Windows Explorer and right-click on Network in the left bar of Windows Explorer and select Map Network Drive

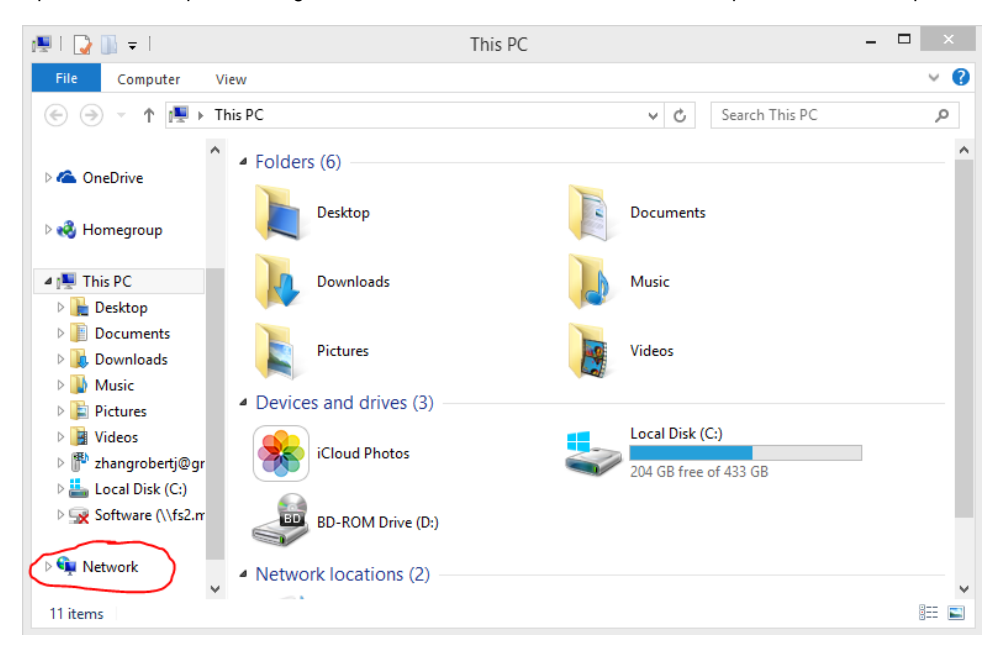

5. Map a drive to the link: \\fs2.mae.cornell.edu\shared\$\MAE\software

| 8                   | Map Network Drive (Not Responding)                                                                                                    |  |  |  |  |  |
|---------------------|----------------------------------------------------------------------------------------------------|--|--|--|--|--|
| 💮 🕄 Map             | S Map Network Drive                                                                                                    |  |  |  |  |  |
| What r<br>Specify t | What network folder would you like to map?<br>Specify the drive letter for the connection and the folder that you want to connect to: |  |  |  |  |  |
| Drive:<br>Folder:   | Z:  V  Kis2.mae.cornell.edu\shared\$\MAE\software Browse  Example: \\server\share                                                     |  |  |  |  |  |
|                     | Reconnect at sign-in                                                                                                    |  |  |  |  |  |
|                     | Connect using different credentials <u>Connect to a Web site that you can use to store your documents and pictures</u> .              |  |  |  |  |  |
|                     |                                                                                                    |  |  |  |  |  |
|                     | Finish Cancel                                                                                                    |  |  |  |  |  |

6. Enter network credentials, which is your Cornell netID (might have to add @cornell.edu) and password. This will work only if you have been provided with access to the network drive.

| With and a set of the set of the s                                 | ^       |
|----------------------------------------------------------------------------------------------------|---------|
| Copenal     Organize     New     Open     Select            •         •         •                                                                                                    |         |
| Image: Construct Construct Constrult Construct Construct Construct Construct Construct C                   |         |
| Marne       Date modified       Type       Size         Depadox       Image: Size       Size         Depadox       Image: Size       Size         Depadox       Image: Size       Size         Depadox       Image: Size       Size         Depadox       Size       Size         Depadox       Size       Size         Decoments       Size       Size         Public       Archived Software       Si/2014 1249       File folder         Public       Archived Software       Si/2014 1249       File folder         Documents       Cess       Si/2014 1249       File folder         Decoments       Cess       Si/2014 1249       File folder         Decoments       Cess       Si/2014 1249       File folder         Decoments       Cess       Si/2014 1249       File folder         Decoments       General       4/9/2014 1259       File folder         Decoments       genobt       4/9/2014 1259       File folder         Decoments       genobt       4/9/2014 1215       File folder         Decoments       genobt       4/9/2014 1215       File folder         Decoments       genobt       4/9/2014 1215       Fi                                                                                                    | 36.CO J |
| Image: Second places       Image: Second places       4/9/2014 14:03       File folder         Image: Second places       9/3/2014 12:03       File folder         Image: Second places       9/3/2014 12:03       File folder         Image: Second places       9/3/2014 12:03       File folder         Image: Second places       9/3/2014 12:03       File folder         Image: Second places       9/3/2014 12:04       File folder         Image: Second places       9/3/2014 12:04       File folder         Image: Second places       9/3/2014 12:04       File folder         Image: Second places       9/3/2014 12:04       File folder         Image: Second places       9/3/2014 12:04       File folder         Image: Second places       9/3/2014 12:04       File folder         Image: Second places       9/3/2014 12:05       File folder         Image: Second places       9/3/2014 12:05       File folder         Image: Second places       9/3/2014 12:05       File folder         Image: Second places       9/3/2014 12:05       File folder         Image: Second places       9/3/2014 12:05       File folder         Image: Second places       9/3/2014 12:05       File folder         Image: Second places       9/3/2014 12:05       File fol                                                                                                    |         |
| CheckVive       is aglaret       4/l/2014 12.43       File folder         CheckVive       Actived Software       9/l/2014 12.45       File folder         Documents       anntudio       4/l/2014 12.43       File folder         Public       anntudio       4/l/2014 12.45       File folder         Public       ces       9/l/2014 12.45       File folder         Public       ces       9/l/2014 12.47       File folder         Public       ces       9/l/2014 12.47       File folder         Public       cess       9/l/2014 12.47       File folder         Public       cessol       9/l/2014 12.47       File folder         Croso       4/l/2014 13.57       File folder         Decuments       gembt       4/l/2014 14.15       File folder         Documents       gembt       4/l/2014 14.15       File folder         Documents       gebladed       4/l/2014 14.15       File folder         Documents       gebladed       4/l/2014 14.15       File folder         Documents       gebladed       4/l/2014 14.15       File folder         Documents       gebladed       4/l/2014 14.15       File folder         Documents       gembt       4/l/2014 14.15       F                                                                                                    |         |
| ConcDrive     Decomments     Actived Software     OrdDrive     Decomments     Actived Software     OrdDrive     Actived Software     OrdDrive     OrdDrive     Actived Software     OrdDrive     OrdDrive     O       |         |
| Concentry of the folder  Concentry of the folder  Concentry of the fol  |         |
| Image: Construction       Image: Construction       4/9/2014 14.51       File folder         Image: Construction       Image: Construction       9/3/2014 12.44       File folder         Image: Construction       9/3/2014 12.45       File folder         Image: Construction       9/3/2014 12.47       File folder         Image: Construction       9/3/2014 12.47       File folder         Image: Construction       4/9/2014 12.59       File folder         Image: Construction       4/9/2014 12.59       File folder         Image: Construction       4/9/2014 12.55       File folder         Image: Construction       4/9/2014 12.55       File folder         Image: Construction       4/9/2014 12.55       File folder         Image: Construction       4/9/2014 12.54       File folder         Image: Construction       4/9/2014 12.54       File folder         Image: Construction       4/9/2014 12.54       File folder         Image: Construction       4/9/2014 12.54       File folder         Image: Construction       4/9/2014 12.54       File folder         Image: Construction       4/9/2014 12.54       File folder         Image: Construction       4/9/2014 12.54       File folder         Imatibite       Imatibite       4/9/201                                                                                                    |         |
| Public     is ces     9/3/2014 12:45     File folder       Public     is chemäin     9/3/2014 12:47     File folder       Image: Public     is consol     5/12/2014 13:59     File folder       Image: Public     is consol     5/12/2014 13:59     File folder       Image: Public     is consol     4/9/2014 13:59     File folder       Image: Public     is consol     4/9/2014 13:59     File folder       Image: Public     is consol     4/9/2014 13:53     File folder       Image: Public     is consol     4/9/2014 13:53     File folder       Image: Public     is consol     4/9/2014 13:53     File folder       Image: Public     is consol     4/9/2014 13:53     File folder       Image: Public     is consol     4/9/2014 13:53     File folder       Image: Public     is consol     4/9/2014 13:54     File folder       Image: Public     is consol     4/9/2014 13:54     File folder       Image: Public     Image: Public     4/9/2014 13:54     File folder       Image: Public     Image: Public     4/9/2014 13:54     File folder       Image: Public     Image: Public     4/9/2014 13:54     File folder       Image: Public     Image: Public     4/9/2014 13:55     File folder       Image: Public                                                                                                    |         |
| Product         is chemian         9/3/2014 13:47         File folder           Comosol         5/13/2014 83:4         File folder           Comosol         5/13/2014 83:4         File folder           This PC         is sceed         4/9/2014 13:53         File folder           Destrop         is sceed         4/9/2014 13:53         File folder           Destrop         is sceed         4/9/2014 13:53         File folder           Describedts         is philaded         4/9/2014 13:53         File folder           Describedts         is philaded         4/9/2014 13:54         File folder           Describedts         is blaice         4/9/2014 13:54         File folder           Describedts         is blaice         4/9/2014 13:54         File folder           Describedts         is blaice         4/9/2014 13:54         File folder           Writes         is mafiab         7/20/2014 13:54         File folder           Videes         is mafiab         7/20/2014 13:54         File folder           Videes         is Molfsclab Publick(C)         is openDestap         4/9/2014 13:58         File folder           Videes         is openDestap         4/9/2014 13:58         File folder         is folder           V                                                                                                    |         |
| Homegroup     Homegroup        |         |
| Non-regroup     is cree     4/9/2014 15:09     File folder       Image: Street 2008     4/9/2014 14:05     File folder       Image: Street 2008     4/9/2014 14:05     File folder       Image: Street 2008     4/9/2014 14:05     File folder       Image: Street 2008     4/9/2014 14:05     File folder       Image: Street 2008     4/9/2014 14:05     File folder       Image: Street 2008     4/9/2014 14:05     File folder       Image: Street 2008     4/9/2014 14:05     File folder       Image: Street 2008     1street 2008     9/1/2014 12:04       Image: Street 2008     1street 2008     9/1/2014 12:04       Image: Street 2008     1street 2008     9/1/2014 12:04       Image: Street 2008     1street 2008     9/1/2014 12:04       Image: Street 2008     1street 2008     1street 2008       Image: Street 2008     1street 2008     1street 2008       Image: Street 2008     1street 2008     1street 2008       Image: Street 2008     1street 2008     File folder       Image: Street 2008     1street 2008     File folder       Image: Street 2008     1street 2008     File folder       Image: Street 2008     1street 2008     File folder                                                                                                    |         |
| This PC         is exceed         4/9/2014 14:35         File folder           Desktop         is boreed/0006         4/9/2014 11:33         File folder           Desktop         is genble         4/9/2014 11:53         File folder           Desktop         is genble         4/9/2014 11:53         File folder           Desktop         is gebleded         4/9/2014 13:54         File folder           Music         is boiew         9/1/2014 13:54         File folder           Widensi         is boiew         9/1/2014 13:54         File folder           Vidensi         is matiab         7/20/2014 14:55         File folder           Vidensi         is matiab         7/20/2014 14:59         File folder           Vidensi         is genDesktop         8/1/2014 13:59         File folder           Vidensi         is genDesktop         8/1/2014 13:59         File folder           Is Cold Disk (C)         is genDesktop         4/9/2014 13:59         File folder           Is Reformed         is robustop         4/9/2014 13:59         File folder                                                                                                    |         |
| Image: Construction     Application     Application       Image: Construction     Image: Construction     Application       Image: Construction     Image: Construction     Application       Image: Construction <td></td>                                                                                                    |         |
| Consents     Consents           |         |
| Bownload     Bownload           |         |
| Music         Stabuler         9/3/2014 12-88         File folder           Music         MA6630_Putty-VNC         4/9/2014 15-18         File folder           Videos         matbab         7/28/2014 18-25         File folder           Videos         MSPhytect2010         8/1/2014 11-38         File folder           Lecal Disk (C)         GeneDestrop         4/9/2014 14-39         File folder           Proce         4/9/2014 15-35         File folder                                                                                                    |         |
| Pictures         MA66430_Purty-VWC         4/9/2014 15:14         File folder           Wideos         Immatula         7/28/2014 14:25         File folder           Local Disk (C)         Immatula         8/1/2014 11:38         File folder           Immatula         4/9/2014 14:35         File folder           Immatula         8/1/2014 11:38         File folder           Immatula         4/9/2014 16:35         File folder           Immatula         4/9/2014 16:35         File folder                                                                                                    |         |
| Wides         Immatub         7/20/2014 16:25         File folder           Local Disk (C)         Immatub         MSProject2010         8/7/2014 11:38         File folder           Immatub         execution         4/9/2014 14:39         File folder         16/10           Immatub         execution         4/9/2014 14:39         File folder           Immatub         execution         4/9/2014 16:35         File folder                                                                                                    |         |
| Local Disk (C) I Second Second |         |
| RECOVERY (D) File folder                                                                                                    |         |
| Proe 4/5/2014 16:35 File folder                                                                                                    |         |
| Sector and a sector and a secto |         |
| ricende 10/10/2013 10:42 File folder                                                                                                    |         |

7. Select the folder for ANSYS

8. Open the folder labelled with the operating system you are using

| Image: Share         Vew           File         Home         Share         Vew           Image: Share         Image: Share         Vew           Image: Share         Image: Share         Vew           Image: Share         Image: Share         Vew           Image: Share         Image: Share         Vew           Image: Share         Image: Share         Vew           Image: Share         Image: Share         Vew           Image: Share         Image: Share         Vew           Image: Share         Image: Share         Vew           Image: Share         Image: Share         Vew           Image: Share         Image: Share         Vew           Image: Share         Image: Share         Vew           Image: Share         Image: Share         Vew           Image: Share         Image: Share         Image: Share           Image: Share         Image: Share         Image: Share         Image: Share           Image: Share         Image: Share         Image: Share         Image: Share           Image: Share         Image: Share         Image: Share         Image: Share           Image: Share         Image: Share         Image: Share         Image: Share | Copy Delete Remains<br>Corganize New Yellow<br>Corganize New Yellow<br>Corganize New Yellow<br>Corganize New Yellow<br>Corganize New Yellow<br>New Yellow<br>Corganize New Yellow<br>New Yellow<br>Corganize New Yellow<br>New Yellow<br>Corganize New Yellow<br>New Yellow<br>Corganize New Yellow<br>New Yellow<br>Corganize New Yellow<br>New Yellow<br>Corganize New Yellow<br>New Yellow<br>Corganize New Yellow<br>Corganize New Yellow<br>Corga | s Properties H<br>Open | pen ~ 🖶 Select all<br>dit 🕂 Select non<br>listory 🔐 Invert selec<br>Select | e<br>tion |                                       | - 0 X         |
|----------------------------------------------------------------------------------------------------|----------------------------------------------------------------------------------------------------|------------------------|----------------------------------------------------------------------------|-----------|---------------------------------------|---------------|
| ← → × ↑ 📙 > This PC > software (\\fs2.ma                                                                                                    | ae.cornell.edu\shared\$\MAE) (Z:) > ansys                                                                                                    |                        |                                                                            |           | · · · · · · · · · · · · · · · · · · · | ් Search an ව |
| Downloads                                                                                                    | Name                                                                                                    | Date modified          | Туре                                                                       | Size      |                                       |               |
| Music                                                                                                    | 2019R2ZIPS                                                                                                    | 5/29/2019 3:55 PM      | File folder                                                                |           |                                       |               |
| Pictures                                                                                                    | Ansys                                                                                                    | 5/31/2018 3:16 PM      | File folder                                                                |           |                                       |               |
| 📱 Videos                                                                                                    | config                                                                                                    | 5/2/2019 3:10 PM       | File folder                                                                |           |                                       |               |
| Local Disk (C:)                                                                                                    | Linux_Installlers                                                                                                    | 6/10/2019 2:56 PM      | File folder                                                                |           |                                       |               |
| 👳 software (\\fs2.mae.cornell.edu\shared\$\M                                                                                                    | Windows_Installers                                                                                                    | 6/10/2019 10:57 AM     | File folder                                                                |           |                                       |               |
| .Temporaryltems                                                                                                    | LICENSE                                                                                                    | 4/24/2017 10:43 AM     | Text Document                                                              | 46 KB     |                                       |               |
| agilent                                                                                                    | license_server                                                                                                    | 3/12/2014 11:35 AM     | Text Document                                                              | 1 KB      |                                       |               |
| ansys                                                                                                    | README-AnsysInstallNotes-Instructional                                                                                                    | 10/3/2013 3:39 PM      | Text Document                                                              | 2 KB      |                                       |               |
| Archived Software                                                                                                    | E READINE-AUSystistalinotes-Research                                                                                                    | 10/3/2013 3.39 PW      | Text Document                                                              | 2 KD      |                                       |               |
| Autodesk                                                                                                    |                                                                                                    |                        |                                                                            |           |                                       |               |
| Camtasia                                                                                                    |                                                                                                    |                        |                                                                            |           |                                       |               |
| CES 2019                                                                                                    |                                                                                                    |                        |                                                                            |           |                                       |               |
| comsol                                                                                                    |                                                                                                    |                        |                                                                            |           |                                       |               |
| Dantac                                                                                                    |                                                                                                    |                        |                                                                            |           |                                       |               |
| labview                                                                                                    |                                                                                                    |                        |                                                                            |           |                                       |               |
| ricardo                                                                                                    |                                                                                                    |                        |                                                                            |           |                                       |               |
| BPI. Software                                                                                                    |                                                                                                    |                        |                                                                            |           |                                       |               |
| Spanit                                                                                                    |                                                                                                    |                        |                                                                            |           |                                       |               |
| SOLIDWORKS                                                                                                    |                                                                                                    |                        |                                                                            |           |                                       |               |
| WARP                                                                                                    |                                                                                                    |                        |                                                                            |           |                                       |               |
| -                                                                                                    |                                                                                                    |                        |                                                                            |           |                                       |               |
| Network                                                                                                    |                                                                                                    |                        |                                                                            |           |                                       |               |
| 9 items                                                                                                    |                                                                                                    |                        |                                                                            |           |                                       | 8==           |

9. Copy the two folders labelled Disk1 and Disk2 onto a local place on your computer

| I I I I I I I I I I I I I I I I I I I                                                                                                    |                                                  |                             |                                                         | -   | - a ×<br>^ ( |
|----------------------------------------------------------------------------------------------------|--------------------------------------------------|-----------------------------|---------------------------------------------------------|-----|--------------|
| Pin to Quick Copy Paste<br>access Cippo and Cippo and Cippo | Copy<br>to<br>Organize                           | Properties History<br>Open  | Select all<br>Select none<br>Invert selection<br>Select |     |              |
| ← → × ↑ 📙 > This PC > software (\\fs2.ma                                                                                                    | ae.comell.edu\shared\$\MAE) (Z:) > ansys > Windo | ws_installers               |                                                         | v 0 | Search Wi ,0 |
| Downloads                                                                                                    | Name                                             | Date modified Type          | Size                                                    |     |              |
| Music                                                                                                    | ANSVS2019R2 WINX64 Disk1                         | 5/17/2019 4:28 PM File fold | er .                                                    |     |              |
| E Pictures                                                                                                    | ANSYS2019R2 WINX64 Disk2                         | 5/17/2019 4:30 PM File fold | r                                                       |     |              |
| 😽 Videos                                                                                                    | ELECTRONICS_2019R2_WINX64                        | 5/17/2019 3:39 PM File fold | er -                                                    |     |              |
| Local Disk (C:)                                                                                                    | FLUIDSTRUCTURES_2019R2_WINX64 5                  | 5/17/2019 5:17 PM File fold | r                                                       |     |              |
|                                                                                                    | PREPPOST_2019R2_WINX64 5                         | i/17/2019 4:54 PM File fold | r                                                       |     |              |
| .Temporaryltems                                                                                                    |                                                  |                             |                                                         |     |              |
| agilent                                                                                                    |                                                  |                             |                                                         |     |              |
| ansys                                                                                                    |                                                  |                             |                                                         |     |              |
| Archived Software                                                                                                    |                                                  |                             |                                                         |     |              |
| Autodesk                                                                                                    |                                                  |                             |                                                         |     |              |
| Camtasia                                                                                                    |                                                  |                             |                                                         |     |              |
| CES 2019                                                                                                    |                                                  |                             |                                                         |     |              |
| comsol                                                                                                    |                                                  |                             |                                                         |     |              |
| Dantac                                                                                                    |                                                  |                             |                                                         |     |              |
| lahview                                                                                                    |                                                  |                             |                                                         |     |              |
| ricardo                                                                                                    |                                                  |                             |                                                         |     |              |
| RPI Software                                                                                                    |                                                  |                             |                                                         |     |              |
| Snanit                                                                                                    |                                                  |                             |                                                         |     |              |
| SOLIDWORKS                                                                                                    |                                                  |                             |                                                         |     |              |
| WAR                                                                                                    |                                                  |                             |                                                         |     |              |
| I WASP                                                                                                    |                                                  |                             |                                                         |     |              |
| Network     S items 2 items selected                                                                                                    |                                                  |                             |                                                         |     | 8:: 6        |

Alternatively, you can access the disk files directly through the 2019R2ZIPS folder (or whatever version is the most recent one supported by Cornell) and copy both of them to your local machine.

You can then access the files inside the ISO in two ways: a. If you have Virtual Clone Drive (which can be downloaded for free), mount the ISO files

| P | 1 🕑 🖞 💌 1                                                                                                    | V15                                                                                                    |                                                                                                    | ×           |
|---|----------------------------------------------------------------------------------------------------|----------------------------------------------------------------------------------------------------|----------------------------------------------------------------------------------------------------|-------------|
|   | Fine         Home         Share         View           Image: Share         View         Image: Share         View           Image: Share         Cot         Image: Share         Image: Share         Image: Share           Image: Share         Poste shorted         Image: Share         Image: Share         Image: Shar                                                                                                    | New Item •<br>New Casy access •<br>New New Copen •<br>New Copen •<br>Properties • Item •<br>New Copen •                                                                                                    | Select all                                                                                                    | ^ 0         |
|   | Ownloads     Downloads     Recent places     Composite Preposit     Preposit     Preposit     Composite Preposit     Composite Preposite     Composite Preposite     Composite     Composite Preposite     Composite | ISAMHEDIJAAAQ (20) * aregs * V13<br>ANYSTSO, LINKKA, Disk1<br>Vistual Counchive<br>1.56 G8<br>ANYSTSO, WINK2, Disk1<br>Vistual Counchive<br>2.32 G8<br>ANYSTSO, WINKEA, Disk2<br>Vistual Counchive<br>3.47 G8 | ASYSTSOL, LAKKA Join2     ASYSTSOL, LAKKA Join2     ASYSTSOL, LAKKA Join2     ASYSTSOL, MARKA Join2     ASYSTSOL, MARKA JOIN2     ASYSTSOL, MARKA JOIN2     ASYSTSOL, MAR | P           |
|   | Create shortout<br>Delete<br>Rename                                                                                                    |                                                                                                    |                                                                                                    | ii <b>1</b> |

b. If you have 7Zip, extract the ISO files

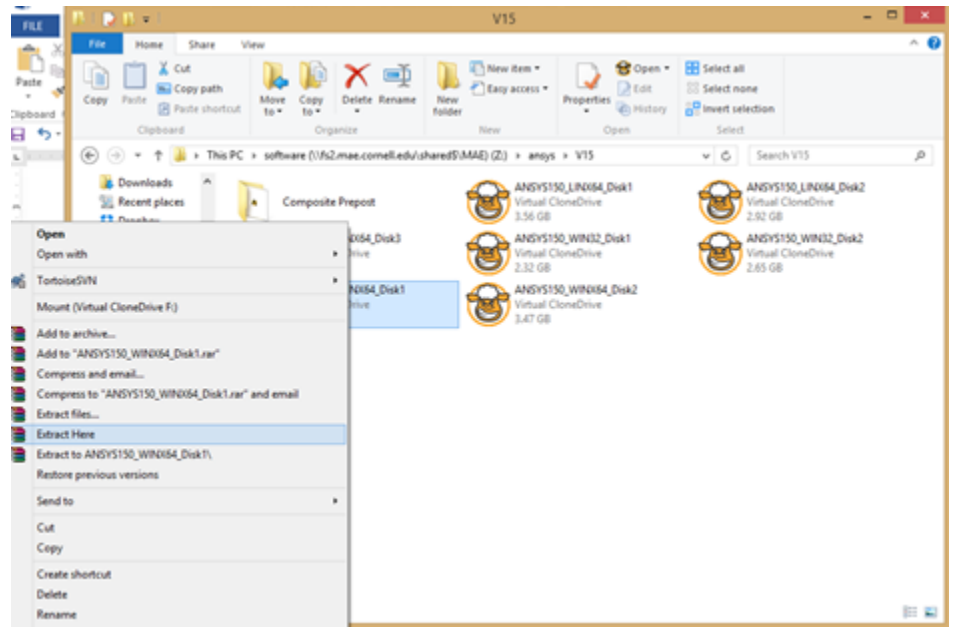

- 10. Find "setup.exe" in Disk1 and once the set-up menu loads, select 'Install ANSYS products'. Note that at some points, the installer is slow to respond.
- 11. Run the setup according to the Wizard with the following exceptions:
  - a. When you reach the licensing stage, enter into 'Hostname 1' bar: ansys-lic.coecis.cornell.edu
  - b. For port number, enter 1055
  - c. Check the box 'Skip this step for Workbench and Configure Later' when asked to enter information about various other programs.

| ANSYS                            | Enter the Creo Parametric (Pro/ENGINEER) information<br>Reader (CAD installation not required)<br>Workbench Associative Interface<br>Creo Parametric (Pro/ENGINEER) language: | :                                                |  |  |  |
|----------------------------------|----------------------------------------------------------------------------------------------------|--------------------------------------------------|--|--|--|
| Realize Your<br>Product Promise™ | Jusascii<br>Full directory path for the Creo Parametric (Pro/ENGINE<br>Command used to start Creo Parametric (Pro/ENGINEE                                                     | ER) installation:                                |  |  |  |
|                                  | Skip this step for Workbench and configure later                                                                                                    | Skip this step for Workbench and configure later |  |  |  |
|                                  | Error: pro_comm_msg nie not round in:<br>Please verify that this is the Creo Parametric - Pro/E directory that contains a supported version.                                  |                                                  |  |  |  |
|                                  | << Back                                                                                                    | Next >>                                          |  |  |  |

- When prompted, you may need to unmount the current disk and mount the next disk (analogous to ejecting the current CD and inserting the next CD).
   Return to the set-up menu and select 'Install License Manager'.

If you have any questions about this process, please email itcoecis-help@cornell.edu.